< 경북대학교 대학원 외국인 특별전형 (2022학년도 1학기) 원서접수 방법 >
 How to Apply Kyungpook National University International Graduate (2022 Spring)
 ※ 대학원 지원 웹사이트(Graduate Admission Application Website): https://ipsi1.uwayapply.com/foreign/knu\_intl\_grad/?CHA=1

### ○ 회원가입 방법 (How to Sign Up at the application website)

| 유의사항 Notice 원서작성 /                                                                                                    |                                                                                                    | luate Students)                                                                             |              | <mark>원서접수홈</mark> 원서검색 키보드              | 보안                |
|----------------------------------------------------------------------------------------------------|----------------------------------------------------------------------------------------------------|---------------------------------------------------------------------------------------------|--------------|------------------------------------------|-------------------|
|                                                                                                    | Apply 전형료 결제 Application F                                                                                                    | ee 접수완료확인 Cor                                                                               | nfirmation   | Competition Guide<br>Rate beg            | eline f<br>ginner |
|                                                                                                    | Admission Gu                                                                                                    | ide Download                                                                                |              | Admission process<br>yetbegun.<br>☑ 보안집속 | on On             |
| 한국어(Korean) [                                                                                                    | 믜 영어(Eng                                                                                                    | ish) 🗐                                                                                      | 중국어(Chinese) | Sign Up Rgot ID/F                        | Log<br>Passv      |
| 아기 하녀 드 가하기 대하의 이구이 !                                                                                                    | 트비저현/International Graduate Adv                                                                                                    | nission / Fall 2021)                                                                        |              | Homepag                                  | je                |
| ● 한국머(Korean)                                                                                                    | ୁ ଅଧ୍ୟାନ୍ତମିକ୍ଷରମିକ୍ଷରିକ୍ଷରମିକ୍ଷରିକ୍ଷରମିକ୍ଷରିକ୍ଷରମିକ୍ଷରିକ୍ଷରମିକ୍ଷରିକ୍ଷରମିକ୍ଷରିକ୍ଷରମିକ୍ଷରିକ୍ଷରମିକ୍ଷରିକ୍ଷରେ ସେହୁ                                                                                            | 0                                                                                           | 중국며(Chinese) | Admission                                | n Guic            |
|                                                                                                    |                                                                                                    |                                                                                             |              | · 고객센터                                   |                   |
| Agreement for Service<br>Article 1 (Purpose)<br>As using all services(hei<br>Uwayapply.Com which I<br>"Company") operate, the | User<br>reinafter referred to as "service") provio<br>Jwayapply Co., Ltd.(hereinafter referre<br>terms are to define the rights and duti<br>composer" and momber<br>you agree on the terms and conditions | Full text                                                                                   | ,            |                                          |                   |
| The range of collection                                                                                                    | a financia a linformation                                                                                                    | s mentioned above? M                                                                        |              |                                          |                   |
| The range of collection<br>1. The purpose of per<br>method of collection                                                      | n of personal information                                                                                                    | s mentioned above? M<br>Full text<br>use, List and                                          |              |                                          |                   |
| The range of collection<br>1. The purpose of per<br>method of collection<br>The purpose of<br>collection · use                | n of personal information<br>rsonal information collection and<br>List to collect                                                                                                    | Full text USE, List and Method to collect                                                   |              |                                          |                   |
| The range of collection 1. The purpose of per method of collection The purpose of collection · use Will                       | n of personal information<br>rsonal information collection and<br>List to collect<br>you agree on the terms and condition                                                                                 | Full text USE, List and Method to collect mentioned above?                                  |              |                                          |                   |
| The range of collection                                                                                                    | n of personal information<br>rsonal information collection and<br>List to collect<br>you agree on the terms and condition:<br>of collect and use your personal inform                                     | s mentioned above?<br>Full text<br>use, List and<br>Method to collect<br>s mentioned above? |              |                                          |                   |

| Ple             | ase check joined record                                                                                  | d in <mark>Uwayapply</mark> before w                                                                  | riting             |
|-----------------|----------------------------------------------------------------------------------------------------|----------------------------------------------------------------------------------------------------|--------------------|
| I have a mobile | phone number                                                                                             | I do not have a n                                                                                     | nobile phone numbe |
| Name            |                                                                                                    |                                                                                                    |                    |
| Date of birth   | Please enter your name<br>Select Vear                                                                    | e without blanks.<br>Select 🗸 Month                                                                   | Select 🗸 Day       |
|                 | Please write date of bir<br>When you applying, yo<br>page cannot be change                               | th your own.<br>u have to use date of birth<br>ed,                                                    | , and after this,  |
| Mobile phone    | 010 🔽 -                                                                                                  | 2                                                                                                    |                    |
|                 | Please enter your exac<br>Can not identify your IC<br>If you don't have phone<br>please enter your famil | <mark>t phone number,</mark><br>)/Password if you written (<br>s number,<br>y or friends phone number | wrong Information, |

# 한국 휴대폰 번호가 있는 학생 '휴대폰번호가 있는 경우' 선택 이름, 생년월일, 휴대폰번호 입력 - 확인

If you have a mobile phone number in Korea, please select 'I have a mobile phone number' and put your name, date of birth and mobile phone number, and then click 'confirm'.

| Yes, I have a | phone number                                                                                           | No, I don't h                                                                 | ave a phone numb              |
|---------------|----------------------------------------------------------------------------------------------------|-------------------------------------------------------------------------------|-------------------------------|
| Name          |                                                                                                    |                                                                               |                               |
|               | Please enter your nam                                                                                  | e without blanks.                                                             |                               |
| Date of birth | Select 🖌 Year                                                                                          | Select 🗸 Month                                                                | n Select 🗸 Day                |
|               | Please write date of bi<br>When you applying, yo<br>page cannot be chang                               | rth your own.<br>ou have to use date of t<br>jed,                             | wirth, and after this,        |
| E-mail        |                                                                                                    | 0                                                                             | Select 🗸                      |
|               | Please enter your exact<br>Can not identify your I<br>If you don't have phon<br>please enter your fami | ct E-mail.<br>D/Password If you writh<br>e number,<br>Iy or friends phone num | en wrong information,<br>ber, |

- 한국 휴대폰 번호가 없는 학생 '휴대폰번호가 없는 경우' 선택 - 이름, 생년월일, 이메일주소 입력 - 확인
- If you do not have a mobile phone number in Korea, please selece 'I do not have a mobile phone number' and put your name, date of birth and email address, and then click 'confirm'.

| Cre<br>Jwayapply always care members | ate your Account                                                                                                    | *Mobile No |                                                                                                    |                                                                                               |                                                                                                    |                                                              |
|--------------------------------------|----------------------------------------------------------------------------------------------------|------------|----------------------------------------------------------------------------------------------------|-----------------------------------------------------------------------------------------------|----------------------------------------------------------------------------------------------------|--------------------------------------------------------------|
| Your written information will        | be exactly use for your documents, so please write correct information.                                                                                                    |            | SKT KT                                                                                                    | LGU+                                                                                          | ETC to application,                                                                                      |                                                              |
| *Name                                | Must mit mis out                                                                                                    |            | The agreement is in regard<br>that is needed for the provis<br>You have the right to refuse<br>personal information, and y<br>any disadvantage.                                | s to the collecti<br>sion of fundame<br>the agreement<br>our refusal on th                    | on/use of persona<br>ntal services of Uv<br>on collection and<br>ils agreement shal                      | l information<br>vayapply,<br>use of<br>I not Incur          |
| ۴D                                   | Confirm ID                                                                                                    | *E-mail    | Ø                                                                                                    |                                                                                               | Select                                                                                                   | ~                                                            |
| i assinutu                           | <ul> <li>Mix with alphabet-number-special symbol, characteristics under 0-12</li> <li>Especially alphabet, distinguish from capital letter / For special symbol, only can use (~+0@\$\$\$*8+()++{{] ::*,.}}.</li> <li>+ Not use more than 4 consecutive or duplicate characters, numbers.</li> </ul> | C          | The agree to receipt email<br>This agreement is in regard<br>that is needed for the provis<br>You have the right to refuse<br>personal information, and y<br>any disadvantage. | for information<br>s to the collecti<br>sion of fundame<br>the agreement<br>our refusal on th | of application and<br>on/use of persona<br>ntal services of Uw<br>on collection and<br>us agreement shal | news,<br>d information<br>vayapply,<br>use of<br>l not incur |
| *Confirm password                    |                                                                                                    |            |                                                                                                    |                                                                                               |                                                                                                    |                                                              |
| *Date of birth                       | 1990 Year 09 Month 01 Day Solar Lunar<br>Male Female                                                                                                    | Cance      | əl                                                                                                    | C                                                                                             | onfirm                                                                                                   |                                                              |
| *Gender                              |                                                                                                    |            |                                                                                                    |                                                                                               |                                                                                                    |                                                              |

3. 아이디 입력 후 '중복확인' 누르기

(Put your ID and click 'Confirm ID' to avoid duplication.) 비밀번호 입력(영문+숫자+특수문자로 조합하여 8~12자로 입력) 후 비밀번호 확인 (Put your Password-mix with alphabet+number+special symbol, characteristics under 8~12.) 생년월일 및 성별 입력

(Put your Date of Birth and Gender)

전화번호/휴대폰번호(선택가능), 이메일 입력 후 '입시정보, 뉴스레터 등 이메일 수신동의' 클릭 후 '확인' (Put your Phone or Mobile No, email address and check the boxes, and click 'Confirm'.)

| Vour           | registration is cou                                                              | mnlete        |
|----------------|----------------------------------------------------------------------------------|---------------|
| rour           |                                                                                  | npiete        |
|                | Your ID is<br>Now you can use Uwayapply service.<br>(Start your Application Now) |               |
|                | Uwayapply Home                                                                   |               |
| · 입시정보를 이용하시려면 | <mark>유웨이닷컴(uway.com)</mark> 으로 회원가입을 해주셔야 합니다.                                  | 유웨이 입시정보 바로가기 |

4. 가입완료 메시지 확인 후, '원서접수 홈' 클릭 (Click 'Uwayapply Home' button.)

## 원서접수를 위해 다음 페이지를 참고하세요. See the next page to start your application.

### ○ 원서접수 방법 (How to Apply after Sign-up)

| 서울 강남의 문화에 술 특화대학                                                                                                    | Uway A                                                                                                    | Apply                                                                                                    | 학교명 검색                                                                                                    |                                                                                                    | ٩                                                                                                    | Ø                                                                                                    | 동서울대학교<br><sup>오직너에게만 집중하는 대학</sup>                                                                                                    |
|----------------------------------------------------------------------------------------------------|----------------------------------------------------------------------------------------------------|----------------------------------------------------------------------------------------------------|----------------------------------------------------------------------------------------------------|----------------------------------------------------------------------------------------------------|----------------------------------------------------------------------------------------------------|----------------------------------------------------------------------------------------------------|----------------------------------------------------------------------------------------------------|
| 원서검색                                                                                                    | 전형료 결제                                                                                                    | 내원서 보관함                                                                                                    | 유캐쉬(충전 후 결제                                                                                                    | 고객센터                                                                                                    | 공통원서작성                                                                                                    | 파워경쟁률                                                                                                    | 교사추천서                                                                                                    |
| 대 <sup>46</sup> 중앙대학교<br>AI교육<br>중앙속으로<br>CALU                                                                                                    | <mark>਼</mark> ਿ ਦੁਸ਼                                                                                                    | 수도권전<br>고이메)~여주                                                                                                    | 선철(영강선)타고<br>역(여주대)까지 한                                                                                                    | 번에!" 몇 0                                                                                                    |                                                                                                    | 은 회원<br>각교<br>USSNG 고객센                                                                                                    | 가입 아이디/비밀번호찾기<br>로그인<br>터 <b>1588-8988</b>                                                                                                    |
| 국제 <b>대학교</b><br>국제화 역명이 강한 대학                                                                                                    | 한서대학교<br>NEW DREAM NEW HANS                                                                                                    | a 🥑 4301<br>7155                                                                                                    | <b>바학교</b><br>중앙인 대학,<br>파 배종이 우신인대학                                                                                                    | <b>대구보건대학교</b><br>영남권 유일의<br>보건 특성화 WCC대학                                                                                                    | 우송대학교<br>대학교육의 중심에 /<br>1년 4학기 공부하는                                                                                                    | MEH.                                                                                                    | 동양미래대학교                                                                                                    |
| JEI ◎ 인천재능대학교                                                                                                    | iCT플리역대학<br>취업이 강한대학!                                                                                                    | · · · · · · · · · · · · · · · · · · ·                                                                                                    | संभव्य<br>संभव्य<br>संभव्य<br>संस्तर 🞯                                                                                                    | <b>협성대학교</b><br>더큰도약(더큰협성)                                                                                                    | 명 사한대학교<br>세계로 비상하는<br>인재들의 날개                                                                                                    | AU                                                                                                    | 안산대학교                                                                                                    |
| 差 수원여자대학교                                                                                                    | 🛞 유한대학교                                                                                                    | <mark>්</mark>                                                                                                    | 여자대학교 🧧                                                                                                    | 부천대학교                                                                                                    | 🌓 연성대학                                                                                                    | a 🛞                                                                                                    | 대림대학교                                                                                                    |
| <ul> <li>ジ 장안대학교</li> <li>조삼도립대학교</li> </ul>                                                                                                    | 전체 4년체 전문<br>4년제 수시                                                                                                    | 인지(교) 편입                                                                                                    | 대학원 Int'l stud<br>선택보기 : ✔M                                                                                                    | ent <u>학위취</u> 등 _ ]<br>채 전 입단독대학 🗹 🖬 4                                                                                                    | 그등학교 경시대회 :<br>2늘이감 🕢 중수장 🕢 특정4                                                                                                    | /타<br>공예정 관용 행정                                                                                                    | 배 도전하는 우리청춘<br>다다 학교<br>유리아자 바르기기 (*                                                                                                    |
| 유웨이어플리                                                                                                    | 사이 홈페이지                                                                                                    | 에서 'lı                                                                                                    | nt'l studen                                                                                                    | ť 클릭                                                                                                    |                                                                                                    |                                                                                                    |                                                                                                    |
| (Click 'In                                                                                                    | t'l student' n                                                                                                    | nenu at                                                                                                    | the Uwaya                                                                                                    | apply hon                                                                                                    | ne.)                                                                                                    |                                                                                                    |                                                                                                    |
| ()<br>서울 강남의 문화예술 특차대학                                                                                                    | Uway A                                                                                                    | pply                                                                                                    | 학교명 검색                                                                                                    |                                                                                                    | Q                                                                                                    | Ø                                                                                                    | 동서울대학교<br><sup>오직너에게만집중하는 대학</sup>                                                                                                    |
| 원서검색                                                                                                    | 전형료 결제                                                                                                    | 내원서 보관함                                                                                                    | 유캐쉬(충전 후 결제)                                                                                                    | 고객센터                                                                                                    | 파워경쟁률 .                                                                                                    | 교사추천서                                                                                                    |                                                                                                    |
|                                                                                                    |                                                                                                    |                                                                                                    |                                                                                                    |                                                                                                    |                                                                                                    |                                                                                                    |                                                                                                    |
| 지원과 PEA Cut States                                                                                                    | 2021학년도 수                                                                                                    | *시 2차 모집                                                                                                    | 백석예술대)                                                                                                    | · 12.07.(월)                                                                                                    | KG <b>인</b><br>경기대학교<br>KYONGGI UNIVERSITY                                                                                                    | <u>알반</u><br>미접수원/                                                                                                    | 정보수정 로그아웃<br>너 접수원서 관심대학                                                                                                    |
| 4월 편의 오프 이 가지 가지 않는 이 가지 않는 이 가지 않는 이 가지 않는 이 가지 않는 이 가지 않는 이 가지 않는 이 가지 않는 이 가지 않는 이 가지 않는 이 가지 않는 이 가지 않는 이 가지 않는 이 가지 않는 이 가지 않는 이 가지 않는 이 가지 않는 이 가지 않는 아내는 아내는 아내는 아내는 아내는 아내는 아내는 아내는 아내는 아내 | 2021학년도 수<br>(조) 목식대학교<br>기독교대학의<br>고도 말리다                                                                                                    | • 방배(<br>- 100<br>- 100<br>- 100<br>- 125<br>- 125                                                                                                    | 백석예술대)<br>2020.11.23.(월) ~<br>사학교<br>로통하는 코스위드<br>전이 특성대학-                                                                                                    | - 12.07.(월)<br>서일대학교<br>서일에서 내일로                                                                                                    | KG 〔           경기대학교           KYORGGI UMIVERSITY           (6)           미역대학교           결국 1위 최대 배출<br>21 위 양종 [40]                                                                                                    |                                                                                                    | 정보수정         로그아웃           네 접수원서         관심대학           동양미래대학교                                                                                                    |
| 4월 전 오마 이가 이가 이가 이가 이가 이가 이가 이가 이가 이가 이가 이가 이가                                                                                                    | 2021학년도 수         교         별석대학교         기독교대학의         교로 말리다         관업시작권         포함대학교         정입시관         관업시작권                                                                                                    | · 방배(<br>· 시 2차 모집<br>· 신 2차 모집<br>· 한<br>· 한<br>· 한<br>· 한<br>· 한<br>· 한<br>· 한<br>· 한<br>· 한<br>· 한                                                                                                    | 백석예술대)<br>20200.11.23.(월) ~<br>H학교<br>로통하는 페스워드<br>IDI 특성입대학 -<br>대학교<br>라 슈고<br>김 왕는다 :                                                                                                    | · 12.07.(월)<br>· 12.07.(월)<br>· 서열대학교<br>사열에서 내일로<br>· 가영에 학교<br>· 이약도 해당 THE LIGHT<br>TO THE WORLD                                                                                                    | に<br>に<br>に<br>に<br>に<br>に<br>に<br>に<br>に<br>に<br>に<br>に<br>に<br>に<br>に<br>に<br>に<br>に<br>に<br>に<br>に<br>に<br>に<br>に<br>に<br>に<br>に<br>に<br>で<br>に<br>で<br>に<br>で<br>で<br>で<br>で<br>で<br>で<br>で<br>で<br>で<br>で<br>で<br>で<br>で<br>の<br>で<br>の<br>で<br>の<br>で<br>の<br>で<br>の<br>で<br>の<br>で<br>の<br>で<br>の<br>で<br>の<br>で<br>の<br>で<br>の<br>で<br>の<br>で<br>の<br>で<br>の<br>で<br>の<br>で<br>の<br>で<br>の<br>で<br>の<br>で<br>の<br>で<br>の<br>で<br>の<br>で<br>の<br>で<br>の<br>で<br>の<br>の<br>の                                                                                                    | ध्यः<br>गठन्धुः<br>मेरास्<br>मेराः<br>मिर्मेः<br>मिर्मेः                                                                                 | 정보수정         로그아웃           네 접수원서         관심대학           동양미래대학교           안산대학교                                                                                                    |
| 지 대학등록금은 (유<br>고생 국가장학금 에비신장)<br>국제대학교<br>국제대학교<br>국제대학교<br>국제대학교<br>(교생 국가장학금 에비신장)<br>국제대학교<br>(유 유원여자대학교                                                                                        | 2021학년도 수         교         비료         기초 교대학의         기초 교대학의         민료         민료                                                                                                    | • 방백(<br>• 시 2차 모진<br>• 신 2차 모진<br>• 한<br>· 한<br>· 한<br>· 한<br>· 한<br>· 한<br>· 한<br>· 한<br>·                                                                                                    | 백석예술대)<br>2020.11.23.(월) ~<br>사학교<br>로 통하는 페스위드<br>(原)<br>한 분고 태스위드<br>관 왕는다 :<br>(양)<br>하나다다학교                                                                                                    | 12.07.(월)           사일대학교           서일에서 내일로           가면대학교           이다비학교           이다비학교           이다비학교           부천대학교                                                                                                    | KG 및           경기대학교           KYORGE UMIVERSITY           전기대학교           전기대학교           전기대학교           전기대학교           전기대학교           전기대학교           전기대학교           전기대학교           전기대학교           전기대학교           전기대학교           전기대학교           전기대학교           전기대학교           전기대학교           전기대학교           전기대학교                                                                                                    |                                                                                                    | 정보수정         로그아웃           석         접수원서         관심대학           동양미리대대학교<br>안산대학교           대림대학교                                                                                                    |
|                                                                                                    | 2021학년도 4         교         기독교대학의         가독교대학의         가독교대학의         관람이 다이 다         관람이 다이 다         관람이 다 다         값         유한대학교         전체       신문제         전체       신문제                                                                                                    | • 방배(         시 2차 모집         사 2차 모집         ····································                                                                                                    | 백석예술대) ****<br>2020.11.23.(원) ~<br>H학교<br>로 향하는 페스워드<br>(第 학교<br>라 학교<br>라 학교<br>라 학교<br>라 학교<br>다 대학교<br>대학원 Int'l stud<br>대학원 Int'l stud                                                                                                    | 12.07.(월)           사일에서 내일로           사일에서 내일로           가이마학교           아무지 NG THE LIGHT           가 THE WORLD           부천대학교           부천대학교           대         역 위취득           감 이유 Sentar         기 기 도 지하고                                                                                                    | KGŲ           경기대학교           KYORGE UMIVERSITY           WO           전기대학교           전기대학교           전기대학교           전기대학교           전기교 1983           관리 1983           관리 1983           전기 1983           전기 198                                                                                                    | · · · · · · · · · · · · · · · · · · ·                                                                                                    | 정보수정         로그아웃           성 접수원서         관심대학           동양미리대학교         안산대학교           대림대학교           대립대학교                                                                                                    |
|                                                                                                    | 2021학년도 수         교         비료         기초 교대학의         기초 교대학의         기초 교대학의         이 다리고학         이 다리고학 </td <td>• 방배("         • 시 2차 모진         • 신 2차 모진         • 한         · 한         · 한         · 한         · 한         · 한         · 한         · 한         · 한         · 한         · 한         · 한         · 한         · 한         · 한         · 한         · 한         · 한         · 한         · 한         · · · · · · · · · · · · · · · · · · ·</td> <td>백석예술대) ****<br/>2020.11.23.(월) ~<br/>사학교<br/>로 등하는 페스워드<br/>(1) 등 실정(14) *<br/>* 하는다 :<br/>한 철군다 :<br/>* 하는다 :<br/>* 하는: * 하는다 :<br/>* 하는다 :<br/>* 하는</td> <td>12.07.(월)           서일대학교           서일대학교           여단비학교           이문민비자 THE LIGHT<br/>TO THE WORLD           부천대학교           부천대학교           비행 대학교           비행 대학교           이 명의 대학교           비행 대학교</td> <td>비료         비료         비료         ビン・         ビン・          ビン・         ビン・         ビン・         ビン・</td> <td>· · · · · · · · · · · · · · · · · · ·</td> <td>정보수정         로그아웃           접수원서         관심대학           동양미리대대학교           안산대학교           대림대학교           배도전하는 우리청촌           대학교           20000 배요가가 10           환장대학교</td> | • 방배("         • 시 2차 모진         • 신 2차 모진         • 한         · 한         · 한         · 한         · 한         · 한         · 한         · 한         · 한         · 한         · 한         · 한         · 한         · 한         · 한         · 한         · 한         · 한         · 한         · 한         · · · · · · · · · · · · · · · · · · ·                                                                                                    | 백석예술대) ****<br>2020.11.23.(월) ~<br>사학교<br>로 등하는 페스워드<br>(1) 등 실정(14) *<br>* 하는다 :<br>한 철군다 :<br>* 하는다 :<br>* 하는: * 하는다 :<br>* 하는다 :<br>* 하는 | 12.07.(월)           서일대학교           서일대학교           여단비학교           이문민비자 THE LIGHT<br>TO THE WORLD           부천대학교           부천대학교           비행 대학교           비행 대학교           이 명의 대학교           비행 대학교                                                                                                    | 비료         비료         비료         ビン・         ビン・          ビン・         ビン・         ビン・         ビン・                                                                                                    | · · · · · · · · · · · · · · · · · · ·                                                                                                    | 정보수정         로그아웃           접수원서         관심대학           동양미리대대학교           안산대학교           대림대학교           배도전하는 우리청촌           대학교           20000 배요가가 10           환장대학교                                                                                                    |
| ····································                                                                                                    | 2021학년도 4         교         기독교대학의         기독교대학의         기독교대학의         기독교대학의         관람대학교         가 문학대학교         환입의 격이 다르다।         값         유한다다학교         전체       4년제         기독교대학교         전체       4년제         전체       2년도대학교         대기"L Students         대 관민대학교(Nookmin Universil<br>(Undergraduate Freshmen)                                                                                                    | <ul> <li>방배(*</li> <li>시 2차 모집 ()</li> <li>취급 ()</li> <li>취급 ()</li> <li>()</li> <li>()</li>     &lt;</ul> | 백석예술대) ·····<br>2020.11.23.(월) ~<br>H학교<br>또 통하는 페스워드<br>만 물ሪ보[1학 -<br>가 쓰고 :<br>한 쓰고 :<br>한 쓰고 :<br>한 쓰고 :<br>한 쓰고 :<br>한 쓰고 :<br>한 쓰고 :<br>한 쓰고 :<br>한 쓰고 :<br>한 주고 :<br>한 한 한 한 한 한 한 한 한 한 한 한 한 한 한 한 한 한 한                                                                                                     | 12.07.(일)           서일대학교<br>서일에서 내일로           기양대학교<br>이야민시지요 THE LIGHT<br>TO THE WORLD           부천대학교           부천대학교           대학교 순수외국인           법권교 순수외국인           법진(Kookmin University) 2022<br>raduate Transfer)                                                                                                    | 나다 나다 외국인 판압학                                                                                                    | · 대단 · · · · · · · · · · · · · · · · · ·                                                                                                 | 정보수정         로그아웃           성         접수원서         관심대학           동양미리대대학교            안산대학교            대립대학교            방미광범성희대학            방미광범성희대학            실미광범성희대학                                                                                                    |
| 지 나 아 아 아 아 아 아 아 아 아 아 아 아 아 아 아 아 아 아                                                                                                    | 오০০1학년도 수           오০০1학년도 수           교           관리파학교           가통표대학의           관리파학의           관리파학의           관리파학의           관리파학의           관리파학의           관리파학의           관리파학의           관리파학의           관리파학의           관리파학의           관리파학의           관리파학교           관리파학교           관                                                                                                    | · 방 배(<br>· 시 2차 모진<br>· 취실·· 관람<br>· 관람<br>· 관람<br>· 관람<br>· 관람<br>· 관람<br>· 관람<br>· 관람                                                                                                    | 백석예승대) ····································                                                                                                    | 12.07.(일)           사일대 학교<br>서일에서 내일로           가인대 학교<br>아무비 ING THE LIGHT<br>TO THE WORLD           부컨선대 학교           부컨선대 학교           대학교           영위목           교육으로 마감           학교           관리고 유수의 국인           대학교           대학교           관리고 유수의 국인           대학교           대학교           대학교           관리고 유수의 국인           대학교           대학교           관리고 유수의 국인           대학교           관리고 유수의 국인           학 교 유수의 국인           학 관리고 유수의 국인           학 관리고 유수의 국인           학 관리고 유수의 국인 | KGŲ         경기대학교         KYORGE UMIVERSITY         WO         TIP 304 шбд         WO         TIP 304 шбд         WO         TIP 304 шбд         WO         TIP 304 шбд         WO         WO <t< td=""><td>· 미접수원/<br/>타미학<br/>타미학<br/>대학<br/>대학<br/>대학<br/>· 신위<br/>· 신위<br/>· 한국끈<br/>· 중단면<br/>· · 한국끈<br/>· · 중단면<br/>· · · · · · · · · · · · · · · · · · ·</td><td>정보수정     로그아웃       정보수정     로그아웃       성     접수원서     관심대학       동등양미 리(대학교       안산(대학교       인산(대학교       대리(대학교       (대리(대학교       (교)(지 (1827)71)       (2017) (1927)       (2017) (1927)       (2017) (1927)       (2017) (1927)       (2017) (1927)       (2017) (1927) (1927)       (2017) (1927) (1927)       (2017) (1927) (1927)       (2017) (1927) (1927)       (2017) (1927) (1927) (1927)       (2017) (1927) (1927) (1927)       (2017) (1927) (192</td></t<> | · 미접수원/<br>타미학<br>타미학<br>대학<br>대학<br>대학<br>· 신위<br>· 신위<br>· 한국끈<br>· 중단면<br>· · 한국끈<br>· · 중단면<br>· · · · · · · · · · · · · · · · · · · | 정보수정     로그아웃       정보수정     로그아웃       성     접수원서     관심대학       동등양미 리(대학교       안산(대학교       인산(대학교       대리(대학교       (대리(대학교       (교)(지 (1827)71)       (2017) (1927)       (2017) (1927)       (2017) (1927)       (2017) (1927)       (2017) (1927)       (2017) (1927) (1927)       (2017) (1927) (1927)       (2017) (1927) (1927)       (2017) (1927) (1927)       (2017) (1927) (1927) (1927)       (2017) (1927) (1927) (1927)       (2017) (1927) (192 |

2. 경북대학교(Kyungpook National University) 대학원 외국인(Graduate)-2022.1 학기 클릭 후 원서접수 시작

(Click 경북대학교(Kyungpook National University) 대학원 외국인 (Graduate)-2022.1학기 and start your application.)

| 유의사항 Notice 원서작정 Apply 전                                             | 형료 결제 Application Fee        | 접수완료확인 Confirmat | ion                   |
|----------------------------------------------------------------------|------------------------------|------------------|-----------------------|
| A                                                                    | dmission Guide I             | Download         |                       |
| 한국어(Korean) 📺                                                        | 영어(English)                  | 9                | 중국어(Chinese) 🗐        |
| )22학년도 1학기 대학원 외국인 특별전형(Inter                                        | national Graduate Admission  | n / Spring 2022) |                       |
| ) 한국대(Korean)                                                        | ○ 영어(English)                | ○ 중국어            | (Chinese)             |
|                                                                      |                              |                  |                       |
| 인터넷 원서접수시 문의사항<br>(Support Number for using Uway.com s<br>(关于网上申请咨询) | ite) (주)유웨이어플라이              | 2                | <b>1</b> 588-8988     |
| 입학상담 문의                                                              | 국제교류처<br>Office of Internati | onal Affairs     | <b>2</b> 053-950-2436 |
| (Support Number for Admission)<br>(关于入学咨询)<br>                       |                              |                  |                       |

#### 3. '원서작성하기' 버튼 클릭 (Click 'APPLICATION' button.)

|                                                                                                    | 의하십니까?                                                                                                    |                                                                                                |
|----------------------------------------------------------------------------------------------------|----------------------------------------------------------------------------------------------------|------------------------------------------------------------------------------------------------|
| )o you agree to these terms of collection and usage of personal                                                                                                    | information?                                                                                                    |                                                                                                |
|                                                                                                    | ● 동의함(Agree)                                                                                                    | ○ 동의하지 않음(Disagree)                                                                            |
|                                                                                                    | 그 저 스마 제출되는 이 은 스 이 스타트                                                                                                    |                                                                                                |
| ◎ 개인영모티 무섭 및 미용 농타에 내해 기구될 수 있으나 농타 기구 시 내립권/                                                                                                    | n 접우의 세인이 있을 수 있습니다                                                                                                    |                                                                                                |
| In the case that the terms of personal information collection and usage ar<br>cannot be accepted,                                                                                                    | e not agree to, application for ur                                                                                                    | iiversity entrance                                                                             |
|                                                                                                    |                                                                                                    |                                                                                                |
|                                                                                                    |                                                                                                    |                                                                                                |
|                                                                                                    |                                                                                                    |                                                                                                |
|                                                                                                    | _                                                                                                    |                                                                                                |
| 본인 확인 및 지원 자격 확인<br>(Confirmation of Qualification for Application)                                                                                                    |                                                                                                    |                                                                                                |
| 원서는 지원자 본인만 작성하며 지원할 수 있습니다. 차후 미를 위반한 경우에 대회                                                                                                    | -<br>입학 무효 등의 문제가 발생할 수                                                                                                    | 있습니다.                                                                                          |
| (Applicants should write their own application themselves, if this guideline is r<br>invalid )                                                                                                    | not followed, there is the possibil                                                                                                    | ty that an application may be made                                                             |
| 지원 대학의 모집요갈 및 지원자격을 확인하시기 바랍니다.                                                                                                    |                                                                                                    |                                                                                                |
| (Please read the application guidelines provided by the university and check t                                                                                                    | ne application requirements care                                                                                                    | fully 3                                                                                        |
| (Please read the application guidelines provided by the university and check t                                                                                                    | ne application requirements care                                                                                                    | (ully.)                                                                                        |
| (Please read the application guidelines provided by the university and check t<br>위 내용을 확인하셨습니까? (Did you read and understand the term                                                                                                    | ne application requirements care<br>s above?)                                                                                              | (ully,)<br>교 확인함(Confirmed)                                                                    |
| (Please read the application guidelines provided by the university and check t<br>위 내용을 확인하셨습니까? (Did you read and understand the term                                                                                                    | ne applicalton requirements care                                                                                                    | (ully,)<br>교 확인함(Confirmed)                                                                    |
| (Please read the application guidelines provided by the university and check t<br>위 내용을 확인하셨습니까? (Did you read and understand the term<br>이위지원 방지와 지원 차격 조작 방지에 관한 확인<br>(Confirmation of the Prevention of False Application and False Qualification for                                                                                                    | ne application requirements care                                                                                                    | wily,)<br>☑ 확연함(Confirmed)                                                                     |
| (Please read the application guidelines provided by the university and check t<br>위 내용을 확인하셨습니까? (Did you read and understand the term<br>)<br>(Confirmation of the Prevention of False Application and False Qualification for<br>Application)<br>실정 지속 한 것으 한 바다 안무난해 있게 해당되다. 이제 따라 정말받을 수 있습니다                                                                                                    | e application requirements care                                                                                                    | 에Iy.)<br>교 확연할(Confirmed)                                                                      |
| (Please read the application guidelines provided by the university and check t<br>위 내용을 확인하셨습니까? (Did you read and understand the term<br>이어지원 방지와 지원 자격 조작 방지에 관한 확인<br>(Confirmation of the Prevention of False Application and False Qualification for<br>Application)<br>어워지원을 할 같은 헐법상 입무방해죄에 해당되며 이에 따라 처방받을 수 있습니다<br>(Efailes application is considered as "Interference of business" by the Crimina                                                                                                    | a application requirements care<br>a above?)                                                                                               | [Willy,)<br>☑ 확인함(Confirmed)                                                                   |
| (Please read the application guidelines provided by the university and check t<br>위 내용을 확인하셨습니까? (Did you read and understand the term<br>하위지원 방지와 지원 자격 조작 방지에 관한 확인<br>(Confirmation of the Prevention of False Application and False Qualification for<br>Application)<br>이 대한 기억 문화 같은 형답상 업무방해죄에 해당되며 이에 따라 처분받을 수 있습니다<br>(EFalse application is considered as "interference of business" by the Crimins<br>지원 시 지원자격이 허위인 것으로 밝혀진 같은 함격이 취소됩니다. (if the qualific<br>admission will be cancelled.)                                                     | he application requirements care<br>a <b>above?)</b>                                                                                       | [WIIy.)<br>교 확인함(Confirmed)<br>Ity.)<br>cation are found to be false, the                      |
| (Please read the application guidelines provided by the university and check t<br>위 내용을 확인하셨습니까? (Did you read and understand the term<br>하위지원 방지와 지원 자격 조작 방지에 관한 확인<br>(Confirmation of the Prevention of False Application and False Qualification for<br>Application)<br>전기원을 할 같은 형법상 업무방해죄에 해당되며 이에 따라 처발받을 수 있습니다<br>(EFalse application is considered as "Interference of business" by the Crimins<br>지원 시 지원자격이 허위인 것으로 밝혀진 같은 함격이 취소됩니다. (If the qualific<br>admission will be cancelled.)<br>외 내용을 확인하셨습니까? (Did you read and understand the term | he application requirements care<br>a above?)                                                                                              | [Willy.)<br>교 확인함(Confirmed)<br>Ity.)<br>cation are found to be false, the                     |
| (Please read the application guidelines provided by the university and check t<br>위 내용을 확인하셨습니까? (Did you read and understand the term<br>하위지원 방지와 지원 자격 조작 방지에 관한 확인<br>(Confirmation of the Prevention of False Application and False Qualification for<br>Application)<br>전기원을 할 같은 형법상 업무방해죄에 해당되며 이에 따라 처발받을 수 있습니다<br>(EFalse application is considered as "Interference of business" by the Crimins<br>지원 시 지원자격이 허위인 것으로 밝혀진 결무 함격이 취소됩니다. (If the qualific<br>admission will be cancelled.)<br>외 내용을 확인하셨습니까? (Did you read and understand the term | he application requirements care<br>a above?)<br>A.<br>I Act and can be subject to pena<br>ation data provided with the appli<br>a above?) | [tuily.)<br>☑ 확인함(Confirmed)<br>Ity.)<br>cation are found to be false, the<br>☑ 확인함(Confirmed) |
| (Please read the application guidelines provided by the university and check t<br>위 내용을 확인하셨습니까? (Did you read and understand the term<br>하위지원 방지와 지원 자격 조작 방지에 관한 확인<br>(Confirmation of the Prevention of False Application and False Qualification for<br>Application)<br>이 따라 체발받을 수 있습니다<br>(Fraise application is considered as 'interference of business' by the Crimins<br>지원 시 지원자격이 허위인 것으로 밝혀진 결무 함격이 취소됩니다. (if the qualific<br>admission will be cancelled.)<br>위 내용을 확인하셨습니까? (Did you read and understand the term                            | he application requirements care<br>a above?)<br>A<br>I Act and can be subject to pena<br>ation data provided with the appli<br>a above?)  | [Ully,)<br>☑ 확인함(Confirmed)<br>Ity.)<br>cation are found to be false, the<br>☑ 확인함(Confirmed)  |

4. 모든 '동의함' 및 '확인함' 체크 후 원서작성하기 버튼 클릭 (Check all 'Agree' buttons and 'Confirmed' buttons, and click 'APPLICATION' button.)

| 《 한국머 또는 영머로 작성                                                                                                    | (Please type clearly in Korean or English,)                                                                                                    |
|----------------------------------------------------------------------------------------------------|----------------------------------------------------------------------------------------------------|
| * 전형구분<br>* (Admission Type)                                                                                              | <ul> <li>○ 석사과정 (Master's Programs)</li> <li>○ 박사과정 (Doctoral Programs)</li> <li>○ 석박사통합과정 (Combined Master's and Doctoral Programs)</li> </ul>                                                                                                    |
| 지원 모집단위(학과)<br>* Desired<br>Department/Major                                                                              | search                                                                                                    |
| PERSONAL INFORMAT<br>성명(한글)                                                                                               | TON<br>※ 회원가입 성명이 아닌 한글성명으로 입력, 수정해 주시기 바랍니다.<br>※ Please input or revise your name in Korean.                                                                                                    |
| Name(Korean)                                                                                                    |                                                                                                    |
| Name(Korean)<br>성명(영문)<br>*Name(English)                                                                                  | ※ 여권상의 영문이름을 압력하세요.<br>※ Please put your last/first name as written in your passport,<br>Family(Last/Sur) name(성) : First(Given) name(미름) :                                                                                                    |
| Name(Korean)<br>성명(영문)<br>* Name(English)<br>외국인등록번호(소지자에<br>한함)<br>(Alien Registration<br>No.)(if any)                   | ※ 여권상의 영문미를을 입력하세요.<br>※ Please put your last/first name as written in your passport,<br>Family(Last/Sur) name(성) : First(Given) name(미름) : First(Given) name(미름) : First(Given) name(미름) : First(Given) name(미름) : First(Given) name(미름) : First(Given) name(미름) : First(Given) name(미름) : First(Given) name(미름) : First(Given) name(미름) : First(Given) name(미름) : First(Given) name(IIII) : First(Given) name(IIIII) : First(Given) name(IIIII) : First(Given) name(IIIII) : First(Given) name(IIIII) : First(Given) : First(Given) name(IIIII) : First(Given) : First(Given) : First(First : First(First : First( |
| Name(Korean)<br>* 성명(영문)<br>* Name(English)<br>외국인등록변호(소지자에<br>한함)<br>(Alien Registration<br>No.)(if any)<br>* 성별(Gender) | ※ 대권상의 영문미를을 입력하세요.<br>※ Please put your last/first name as written in your passport,<br>Family(Last/Sur) name(성) : First(Given) name(미를) :<br>이 남자(Male) 이 여자(Female)                                                                                                    |

5. Academic Information, Personal Information 입력 - 성명(한글)과 외국인등록번 호의 경우, 있는 경우만 입력

(Put your Academic Information and Personal Information. - In case of Name(Korean) and Alien Registration No., you do not have to fill out if you do not know/have.)

| * [사진 파열 업로드 유의/                                                                                                    | 사항 (Conditions for P                                                                                                    | hoto Upload)]                                                                                                    |                |
|----------------------------------------------------------------------------------------------------|----------------------------------------------------------------------------------------------------|----------------------------------------------------------------------------------------------------|----------------|
| <ul> <li>응시원서 접수 전 3개용<br/>(A bust shot-with a will<br/>2 사진 파일은 해상도 10<br/>(A high resolution ima<br/>3 사진은 배경있는 사진<br/>(Photos that are either</li> </ul> | 1 <b>이내에 참영된 탈모 성</b><br>hite background and a st<br>10, 140×180 pixel01LF<br>ge (100, 140×180 pixel of<br>및 파일이 너무 크거나 작<br>too big or too small, or v | '반신 사진이어야 합니다.(흰색배경, 정면응시, 무표정)<br>raight face facing the camera.)<br>3×4cm의 jpg 또는 gif 규격이어야 합니다. (예 : 사진,jpg 또는 사진,gif)<br>or 3×4cm jpg or gif images.)<br>이서 본인 확인이 온란한 경우 업로드 하실 수 없습니다.<br>with a background will not be accepted.) | 사 전<br>(3×4cm) |
| Recent Photo                                                                                                    | Upload Photo                                                                                                    |                                                                                                    |                |
| (Nationality)                                                                                                    |                                                                                                    |                                                                                                    | _              |
| 미권번호<br>(Passport No,)                                                                                                    | ※ 여권이 없는 경우 '                                                                                                    | "찾아보기"를 이용하여 사진을 upload 하시면 됩니다.                                                                                                    |                |
| 지원자 소재지역<br>= (Locations of<br>Applicant)                                                                                                    | ○한국 거주(In Kore                                                                                                    | 이미지는 사진 크기에 적절한 (3*4cm)로 자동조절됩니다.                                                                                                    |                |
| 한국어 이학원 재학<br>(또는 수료) 여부                                                                                                    |                                                                                                    | 닫기(CLOSE)                                                                                                    |                |

6. 사진 업로드를 위해 '찾아보기' 클릭, 사진을 선택한 후 '사진등록' 버튼 클릭
(To upload photo, please click '찾아보기' button and select the photo, and then click '사진등록' button to upload it.)

| imes Giving inaccurate or inco                                                                      | nplete information may result in denial of this application,                                                                                                    |            |
|----------------------------------------------------------------------------------------------------|----------------------------------------------------------------------------------------------------|------------|
| ※ 부모님 중 한 분 미상이 현자<br>fone of or both of your paren<br>d also, <mark>(If both of your parent</mark> | 대한민국 국적이면 오른쪽 박스를 체크하시고 초등학교, 중학교, 고등학교 정보도 입력하세요, 🗌<br>its' current nationality is 'Republic of Korea', please check the box and fill out 'Elementary School, Middle School, High Sc<br>s <mark>are not Korean nationals, DO NOT check the box,)</mark> | hool' fiel |
| 대학/대학교<br>* (University/College)                                                                    | 재학기간 (Dates Attended): 년 월 일~ 년 월 일<br>(ex : YYYY / MM / DD ~ YYYY / MM / DD)<br>국가명 (Country of School): Search Delete<br>학교명 (Name of School):<br>학위 (Degree):<br>전공 (Major)<br>학교주소 (School address):<br>전화번호 (Phone):                                |            |
| 대학원 1<br>(Graduate 1)                                                                               | 재학기간 (Dates Attended) : 년 월 일 년 월 일<br>(ex : YYYY / MM / DD ~ YYYY / MM / DD)<br>국가명 (Country of School) : Search Delete<br>학교명 (Name of School) :<br>학위(Degree) :<br>전공 (Major) :<br>학교주소 (School Address) :<br>전화번호 (Phone) :                          |            |

7. Education Background 부분에서 부모님 중 한 분 이상이 현재 대한민국 국적이라면 오른쪽의 박스를 체크하고, 그 이후에 나타나는 칸을 입력하시기 바랍니다. <u>부모님이</u> <u>모두 외국인(대한민국 국적이 아님)이라면 이 박스에 체크하면 안됩니다.</u>

(If one of or both of your parents' current nationality is 'Republic of Korea', check the box and fill out more info shown. <u>However, if both</u> <u>of your parents are foreiners (=not Koreans), then DO NOT check the</u> box.)

|                                                                          | ※ 전형료 결제 전 작성한 원서의 정보를 [<br>(Below information from the unpaid app                                                                                                    | 다음과 같이 해당 대학에 제공하고 있습니다.<br>ication are provided to the relevant University.)                                                                                                    |                                                                                |
|--------------------------------------------------------------------------|----------------------------------------------------------------------------------------------------|----------------------------------------------------------------------------------------------------|--------------------------------------------------------------------------------|
|                                                                          | 수집 · 미용하려는<br>개인정보의 항목(List of Personal<br>Information)                                                                                                    | 개인정보의 수집ㆍ미용 목적(Purpose of<br>Collection and Use of Personal<br>Information)                                                                                                    | 개인정보 미용기간 및 보유기간<br>(Duration of Possession and<br>Usage)                      |
| 미결제 원서 개인정보<br>수집 및 이용 동의<br>(Unpaid Application<br>Personal Information | 이름(Name), 생년휠일(Date of Birth),<br>전화번호(Telephone), 휴대전화번호<br>(Mobile phone), 이메일(e-mail), 성별<br>(Gender)                                                                                                    | 원서접수 관련안내(Relate to Online Application)<br>(마감일시(Deadline), 결제관련 통보(Payment<br>notice) 등(etc,,)), 민원처리(Civil Petition)                                                                    | 전형 종료일까지(Until the deadline)                                                   |
| Agreement)                                                               | ※ 시절 시전 (Add D) 단역 공부, 법정대리단<br>※ Do you(A child under the age of 14 y<br>the collection and use of personal int<br>※ 저장원서 개인정보 제공에 대해 거부할<br>※ You have the right to disagree to the<br>can be processed.<br>④ 동의합(Agree) 〇 동의만합(Disagree | 가는 개인정보 우립 및 이용에 응의하입니까?<br>ears, he/she shall obtain the consent of his/her le<br>ormation?<br>수 있으며 거부 시에도 대입 원서를 접수할 수 있습니<br>collection and use of your personal information, if<br>) | egal guardian) agree with Consent fo<br>.IEŁ<br>you disagree, your application |
|                                                                          | 저장하기 버튼을 누르시면 <mark>작성한</mark>                                                                                                    | 원사가 저장되며, 결제견에는 원사수정이 가능합                                                                                                    | LICH.                                                                          |

8. 다른 정보들을 입력한 후 '동의함(Agree)' 버튼을 클릭하고 '저장하기' 클릭 (Fill out other fields and check 'Agree' and click 'SAVE' button. 9. 입력된 모든 정보를 확인 후 '결제하기' 클릭 후 수험료 결제 (Confirm all the info you put, and then click 'PAYMENT' and make a payment.)

| 유의사항 Notice 원서작성 Apply 전형료 결제 Application Fee 접수완료확인 Confirmation |                                                              |                                                     |                                                                                                    |
|-------------------------------------------------------------------|--------------------------------------------------------------|-----------------------------------------------------|----------------------------------------------------------------------------------------------------|
|                                                                   |                                                              |                                                     |                                                                                                    |
| Application No.                                                   | 경북대학교(Kyungpook<br>National University) 대학원<br>외국인(Graduate) | 2020,10,22<br>14:23:54<br>테스트결제<br>(테스트)<br>60,000원 | [확인]작성내용 [View] Application Form [출][출력]입학신청서 [Print] Application Form                                                                                                    |
|                                                                   | Your Course<br>and Major                                     |                                                     | <ul> <li>[출력]수험표 [Print] Identification Slip</li> <li>[출력]우편방송용표지 [Print] Application Envelope Cover</li> <li>[서식]자기소개서 및 수학계획서 [Form] Statement of Purpose &amp; Study Plan</li> <li>[수정]사진 [Modify] Photo</li> </ul> |

10. 입학신청서 출력 후 다른 입학 서류들과 함께 경북대학교 국제교류처에 11월 11일 (목) 저녁 6시까지 제출

(Print your application form and send/submit it to KNU OIA with other required admission documents until November 11<sup>th</sup> (Thur) 18:00.)

- □ 주소: 대한민국 대구광역시 북구 대학로 80, 경북대학교 국제교류처 (첨성인미래관 2층 - 건물번호: 108), (우편번호: 41566) 박상은
- Address: Ms. Sang-eun Park, Office of International Affairs, Kyungpook National University (Cheomseongin Student Futures Support Building – Building No. 108), 80 Daehak-ro, Buk-gu, Daegu, Republic of Korea (41566)
- ☑ 전화(Tel): +82-53-950-2436
- ☑ 문의(Inquiry): admission@knu.ac.kr
- ※ 입시 기간동안 수험번호를 쓸 일이 많으니 반드시 본인의 수험번호를 기억하시기 바랍니다. (Please remember your Application No., as it will be used frequently during the admission process.)